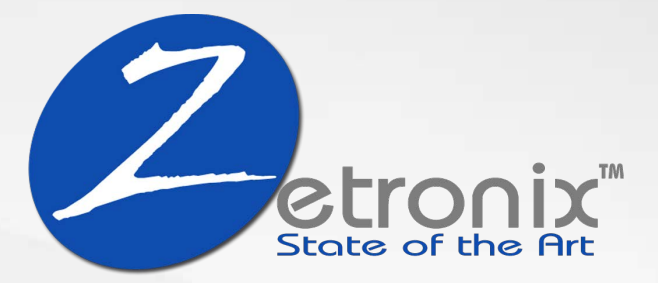

# WiFi-RouterCam Network router with hidden WiFi camera

**USER MANUAL** 

# **In-the-Box**

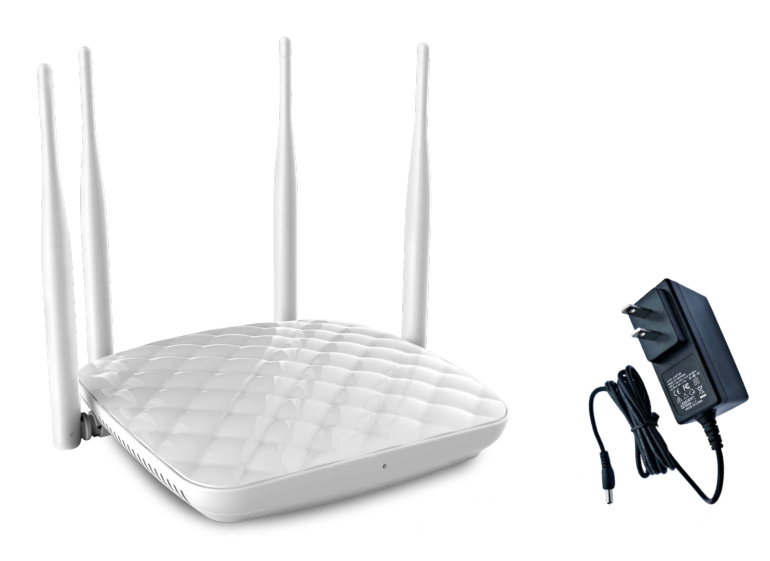

WiFi RouterCam A/C Power Adapter Camera Power

# **Camera Functions**

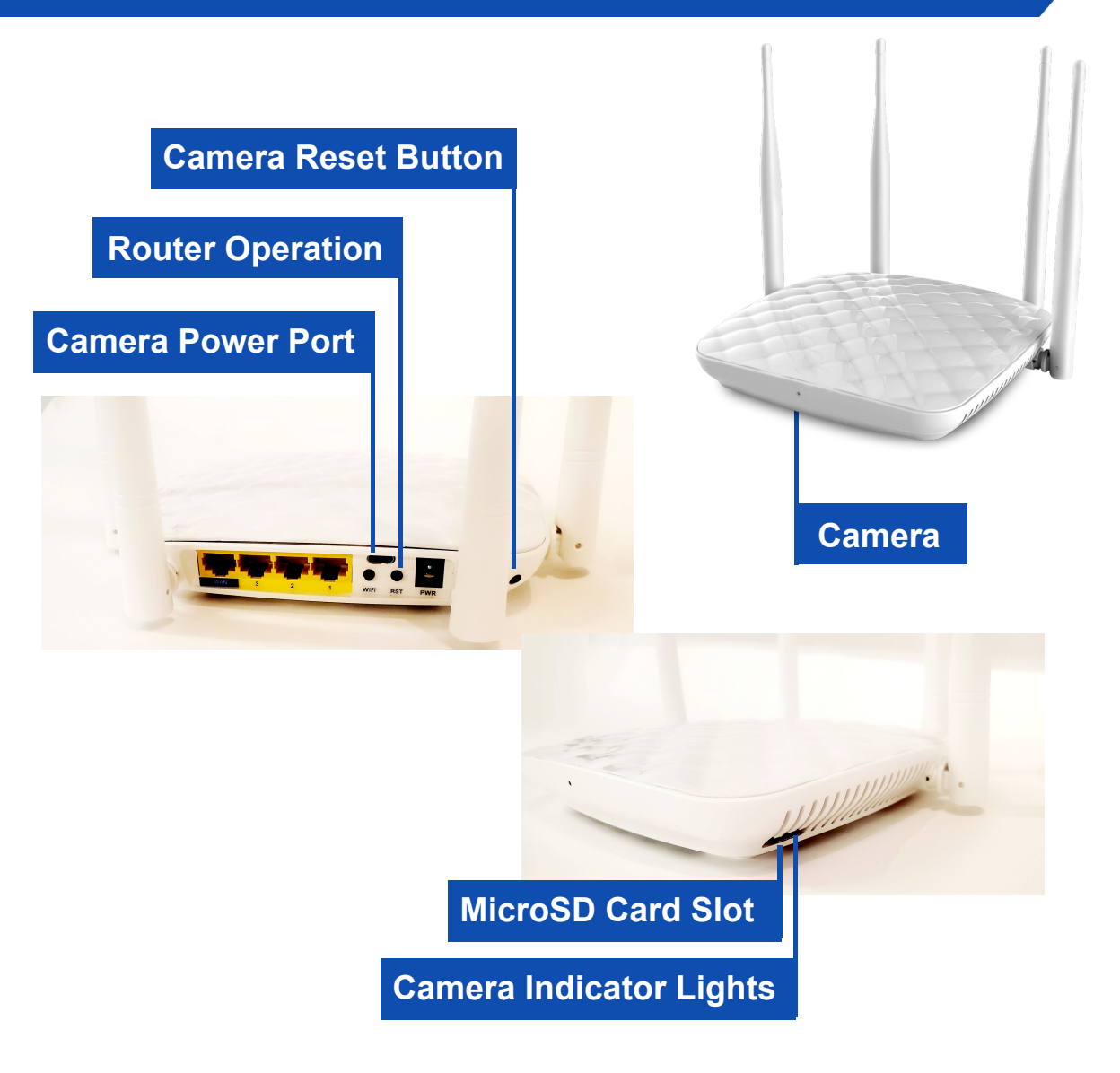

# **Getting Started**

### **Powering Up**

Connect an AC/USB power adapter to the **camera power port** using the included USB cable.

### **Camera Device**

Insert a MicroSD memory card to the card slot for motion detection or continuous recording function.

To determine if it is on and broadcasting, please reffer to the next section for when you scan for WiFi networks.

### Camera Reset

Resetting the camera device to factory default will fix most issues. When the camera is on, you may press and hold the **reset button** for 5 seconds, the camera will restart with factory settings.

Please refere to the Tonga Rouder manual for the router functions: **Http://** 

# Camera & phone application setup

### I. Camera Operation Modes

**Red** light is the power indicator, which is always on when the power is on. **Blue** light is WIFI indicator.

Wifi indicator modes:

1. Point-to-point mode: **Blue** light flashes slowly

2. Configuration of remote camera completed: **Blue** light is always on

**Note:** If you are not clear what mode it is active, reset the camera and switch to point-to-point mode.

Note: This reset works only when the blue light is always on or flashes slowly. Press the Reset key for about 5 seconds until all the indicators go out, and let go until the camera starts (about 30 seconds).

### II.Download APP software

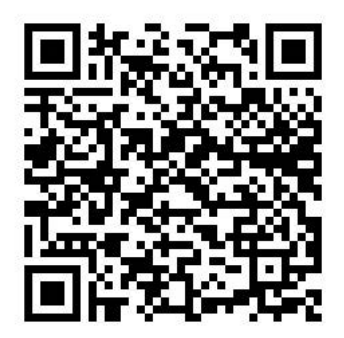

Google Play

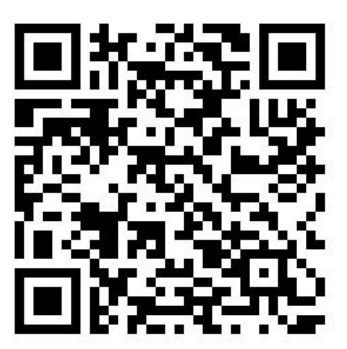

App Store

#### Method 1.

Scan the QR code (Figure 1), and enter the download page (Figure 2). Choose to download the software according to the system of the mobile phone. Download and install the computer client through the download address:

**Method 2.** Search for APP software called **HDLiveCam** on Google Play, or the App Store, download and install it.

After downloading and installing, find the **HDLiveCam** app on your smartphone

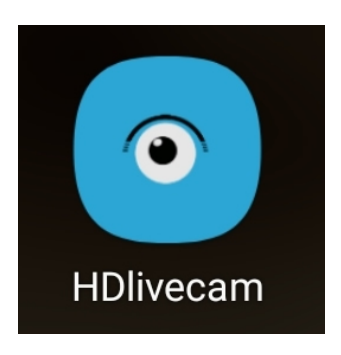

### **III. Point-to-point** (phone to camera device connection)

Please ensure the camera device is powered up. (USB-C power port).

Enter the mobile phone WI-FI settings, connect to a network ID (UID) that starts with **"Care-"** with a sequence of alphanumeric character as shown below.

If you dont see anything similar, the camera device may be off. Simply unplug the camera power (USB-C cable) and plug it back in to restart.

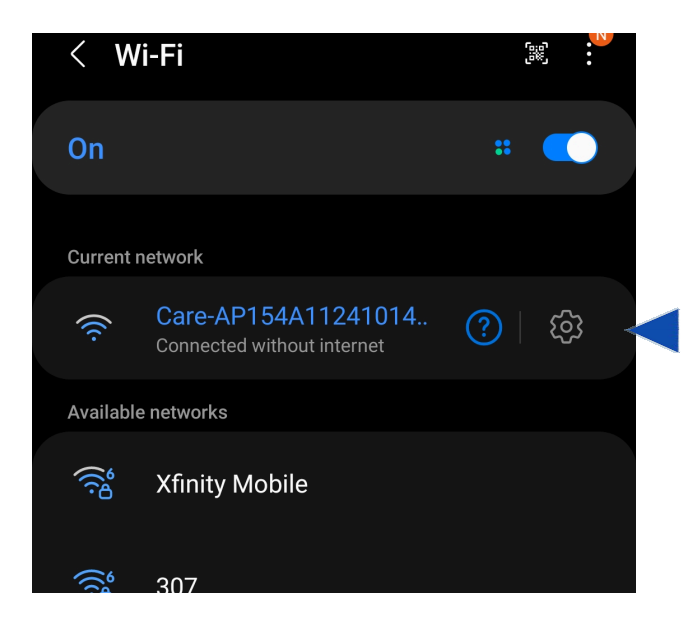

After the UID of the device is connected, open the HDLiveCam App

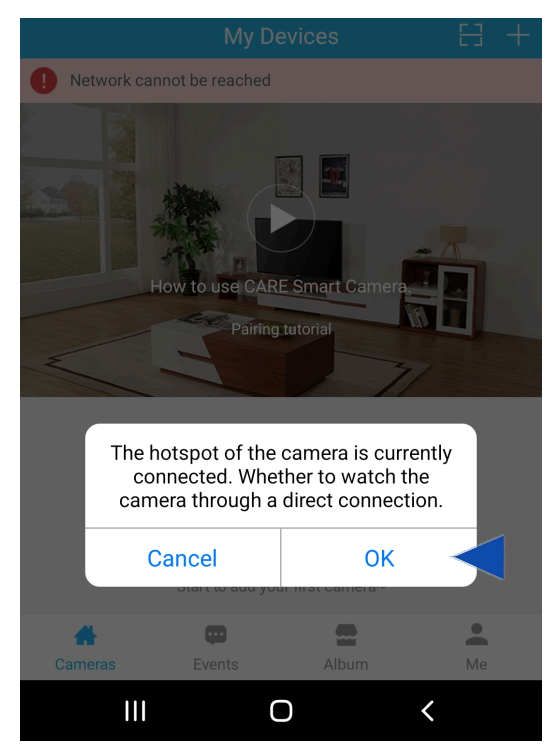

Click OK if you are prompted for a camera connection.

Tap Set up camara Wi-Fi button.

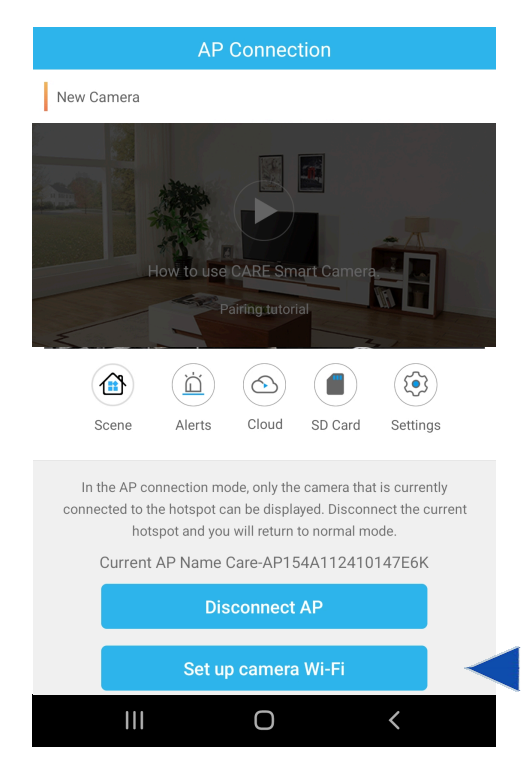

#### Choose your local Wifi network, and enter the password.

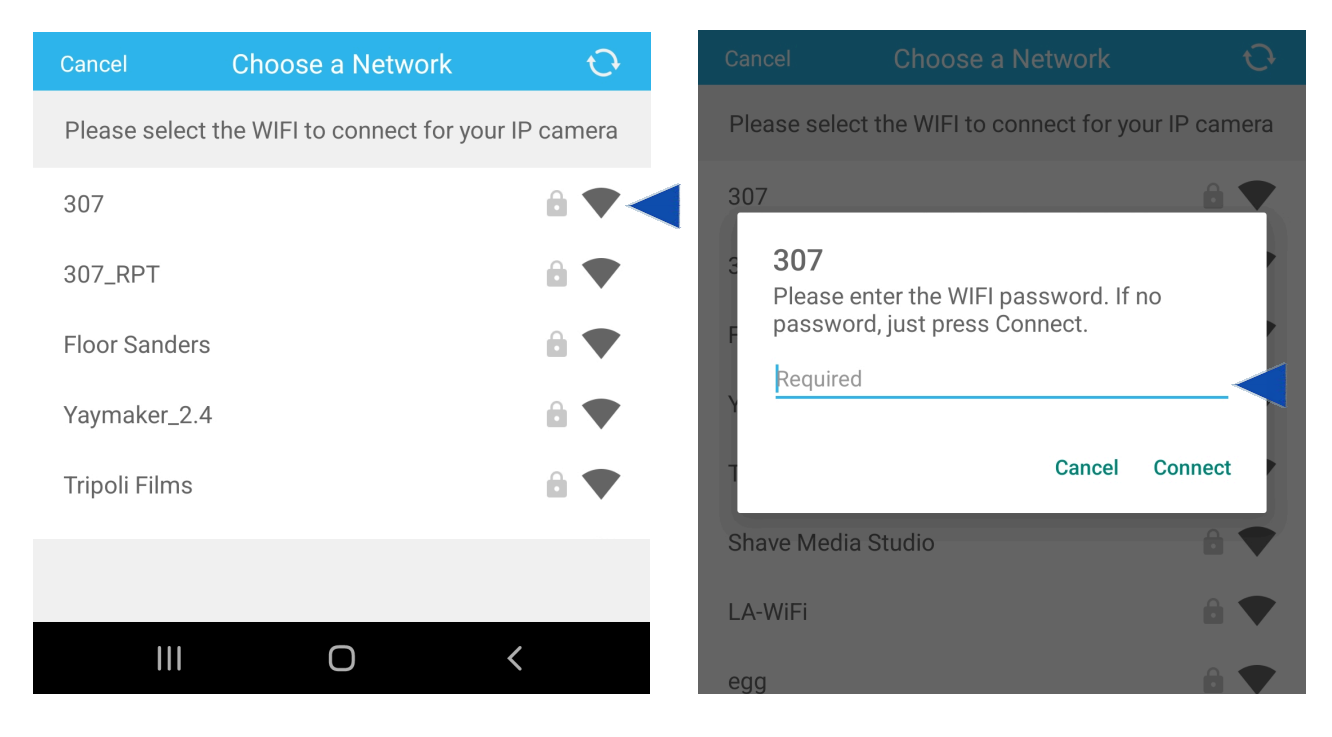

You will be prompted to give the camera a name. Pick a name and click Next Step. You will be taken back to the main screen. You new camera should be listed here.

| Set up the camera                                          |                    |                  |          |
|------------------------------------------------------------|--------------------|------------------|----------|
| Please give a name for your IP camera                      |                    |                  |          |
| Camera Name                                                | Please             | enter the camer  | a name   |
| Names cannot contain speci<br>end with a letter or number. | al characters or e | emoji and must s | tart and |
|                                                            | Next Step          |                  |          |
|                                                            |                    |                  |          |
|                                                            |                    |                  |          |
|                                                            |                    |                  |          |
|                                                            |                    |                  |          |
| 111                                                        | 0                  |                  |          |
|                                                            | 0                  | $\sim$           | :::      |

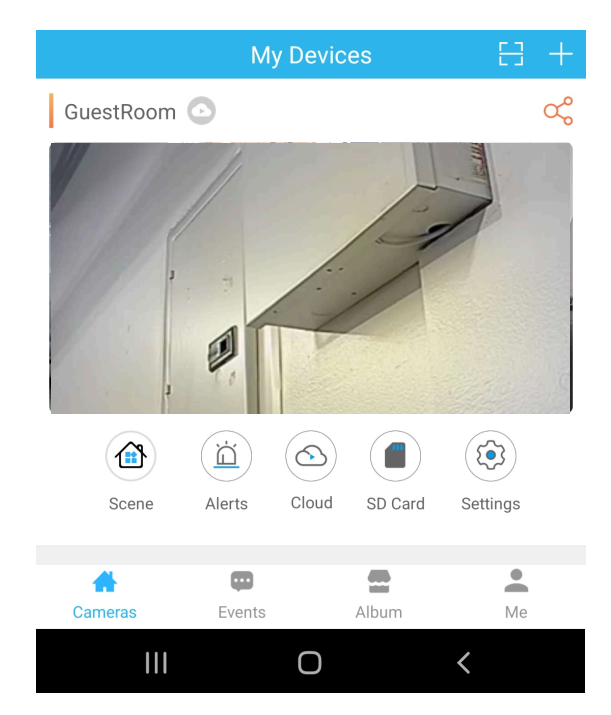

Tap the preview scree to to the live camera feed interface.

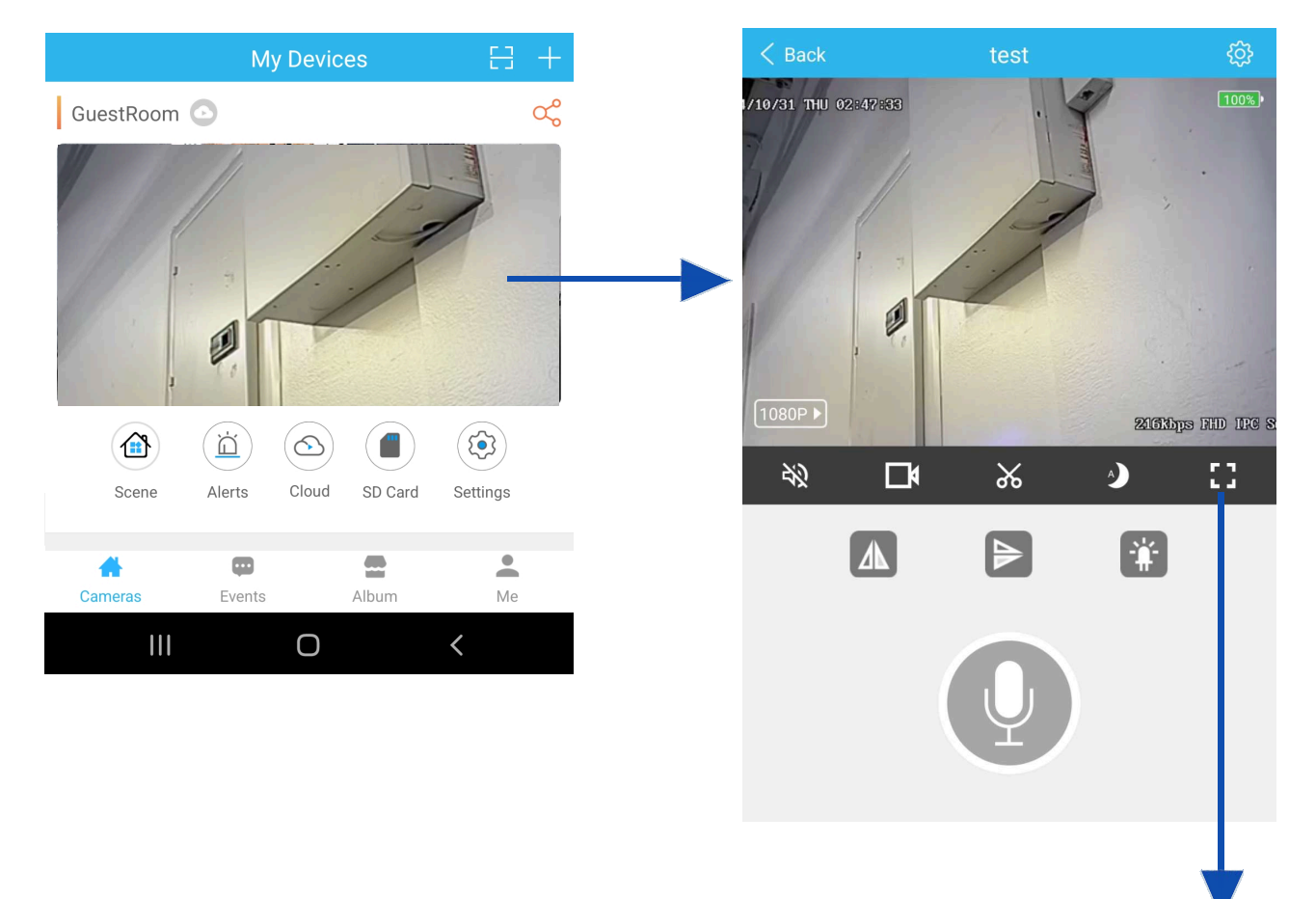

#### Tap the box to expand to full screen landscape mode

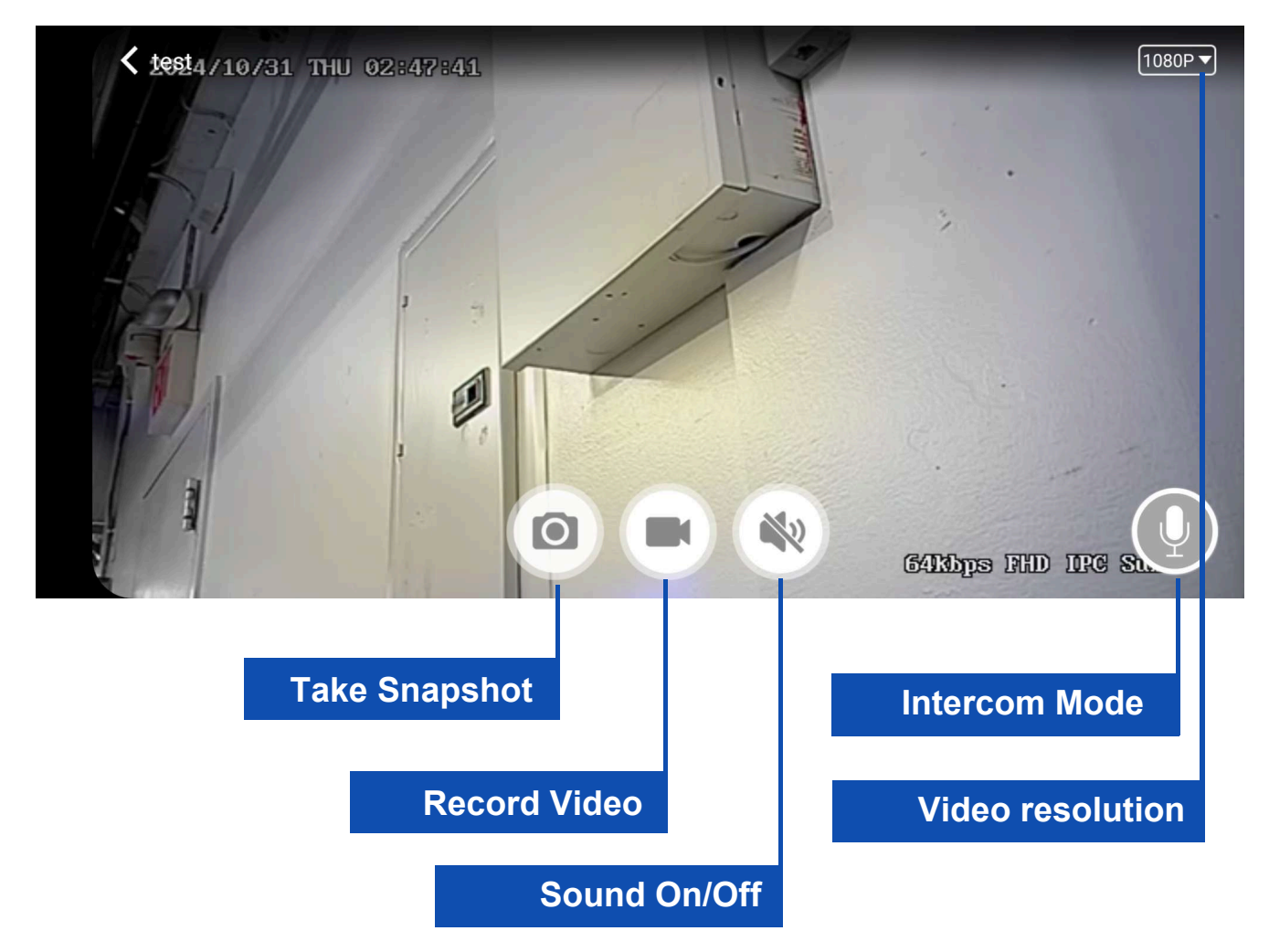

## **Quick Troubleshooter**

#### Check memory card:

The camera supports up to 128 GB Micro SD card. Please use High Speed Class 10 FAT formatted memory card. You must format the Micro SD before using. If SD card is not recognized when inserted into the camera, simply remove and re-insert.

#### **Camera offline:**

- 1. Check power
- 2. Check if your actual router is working properly.
- 3. Weak Wi-Fi signal.
- 4. Wrong password wrong while Wi-Fi setting

#### Glitchy or stuttering video playback:

You should choose a suitable resolution to watch according to your internet speed. Internet connection interruption will also cause video to freeze.

#### Forgot password or password invalid:

Press and hold the reset button for 10 seconds to restore the camera device to the factory settings.

The initial password for each camera is 123456. Please change the password to ensure the security of your camera.

If the camera cannot be connected to the router, please reset, and connect the hot spots before completing the configuration.

# **Camera Device Specifications**

| Resolution Ratio                       | 1080P/720P/640P/320P                      |  |
|----------------------------------------|-------------------------------------------|--|
| Video Format                           | AVI                                       |  |
| Frame Rate                             | 25 FPS                                    |  |
| Viewing Angle                          | 150 degree horizontally /90 vertically    |  |
| Motion detection<br>activation dstance | Straight line, 6 meters                   |  |
| Minimal Illumination                   | 1LUX                                      |  |
| Video Duration                         | Over 1 Hours                              |  |
| Video Encoder                          | H.264                                     |  |
| Recording Range                        | 5m <sup>2</sup>                           |  |
| Current Consumption                    | 380MA/3.7V                                |  |
| Storage Temperature                    | -20-80 degree centigrade                  |  |
| Operating Temperature                  | -10-60 degree centigrade                  |  |
| Operation Humidity                     | 15-85%RH                                  |  |
| Memory Card Type                       | TF card, MicroSD Card                     |  |
| Player Software                        | VLCPlayer/SMPlayer                        |  |
| Computer Operating<br>System           | Windows/Mac OS X                          |  |
| Mobile Phone Operating<br>System       | Android/iOS                               |  |
| Web browser                            | IE7 and above, chrome, firefox safari.etc |  |
| Maximum Users                          | 4                                         |  |